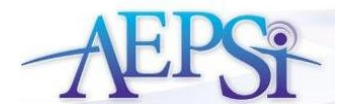

Important Update for AEPSi Administrators: Archiving and Deleting Child Records

March 2, 2010

Dear AEPSi Administrators,

Some changes have been made in how you as Program Administrators archive, re-activate, and delete child profiles. The new functionality will enable you to update multiple child records at a time and better organize your active and archived children. Read below to learn about these changes.

## Program Administration Home Page

Instead of one search option on the Program Administration Home Page, there are now two separate search functions, one for active children and one for archived children.

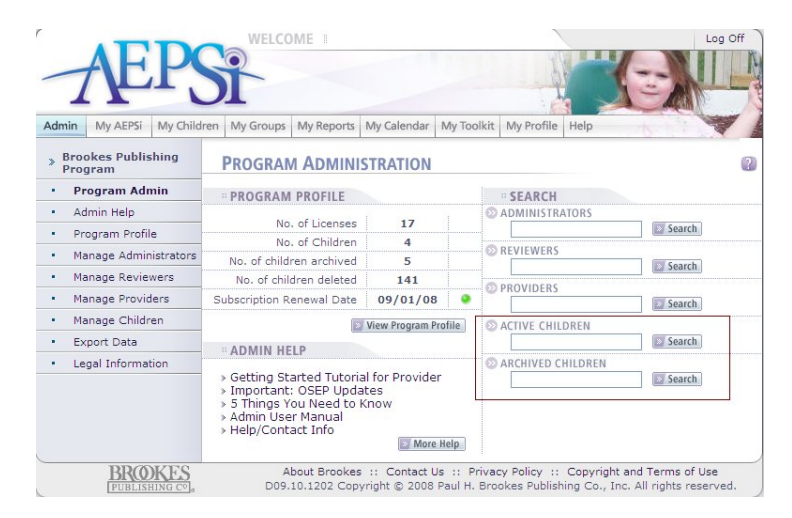

## ✤ Active Children Page

The "Manage Children" section is now divided into two sections, the "Active Children" page and the "Archived Children" page. The "Active Children" page will only display a list of active children in your program. The "archive" and "delete" buttons have been replaced with checkboxes that will allow you to archive and/or delete multiple children at one time. To access the list of archived children, select the "Archived Children" link.

| MANAGE CHILDREN | 1                   |        |
|-----------------|---------------------|--------|
| ACTIVE CHILDREN |                     | Search |
| Active Children | » Archived Children |        |

| Imin My AEPSi My Child        | dren My Groups My Repo | orts My Calendar | My Toolkit My Pr | ofile Help                 | ST.                              |  |  |
|-------------------------------|------------------------|------------------|------------------|----------------------------|----------------------------------|--|--|
| Brookes Publishing<br>Program | MANAGE CHILD           | REN              |                  |                            |                                  |  |  |
| Program Admin                 | SEARCH CHILDRE         | N®               | Sea              | rch > Rig                  | hts Management                   |  |  |
| Admin Help<br>Program Profile | Active Children        | > Archived (     | Children         |                            |                                  |  |  |
| Manage Administrators         | Child Name             | Child ID         |                  | 🔯 Uj                       | pdate List                       |  |  |
| Manage Reviewers              | -                      |                  |                  | Archive<br>Select/Deselect | Delete<br>Select/Deselect<br>4// |  |  |
| Manage Providers              | Little, Bear           |                  | View   Edi       | : 🔲 🗌                      |                                  |  |  |
| Manage Children               | McAdams, Timmy         | 09862            | View   Edi       |                            |                                  |  |  |
| Export Data                   | Popins, Jeremy         | JP 123           | View   Edi       |                            |                                  |  |  |
| Legal Information             | Roberts, Damien        | 09375            | View   Edi       |                            |                                  |  |  |
|                               |                        |                  | 1.000            | Archive                    | Delete                           |  |  |
|                               |                        |                  |                  | 1 UI                       | pdate List                       |  |  |
|                               |                        |                  |                  | Craata N                   | Create New Child Record          |  |  |

To archive one or more child records:

- 1. Click the "Admin" tab and select the "Manage Children" link from the left navigation menu.
- 2. Select the checkbox next to the child or children you would like to archive under the "Archive" column.
- 3. You also have the option to select the "Select/Deselect All" link to select all child records.
- 4. Click the "Update List" button.
- 5. You will see a confirmation message asking if you are sure you would like to archive the selected records. Click the "OK" button to confirm.
- 6. The child records you have archived will now appear on the "Archived Children" page.

To delete one or more Active child records:

- 1. Click the "Admin" tab and select the "Manage Children" link from the left navigation menu.
- 2. Select the checkbox next to the child or children you would like to delete under the "Delete" column.
- 3. You also have the option to select the "Select/Deselect All" link to select all child records.
- 4. Click the "Update List" button.
- 5. You will see a confirmation message asking if you are sure you would like to delete the selected records. Click the "OK" button to confirm.
- 6. The child records you have deleted will be completely removed from your account and no longer accessible.

Note: You can also elect to archive and delete child records simultaneously, by selecting the appropriate checkboxes and clicking the "Update List" button.

| _   | AEP                           |                          |                                       |                                             |                                        | Log Off                            |
|-----|-------------------------------|--------------------------|---------------------------------------|---------------------------------------------|----------------------------------------|------------------------------------|
| Adr | nin My AEPSi My Child         | ren My Groups My Rep     | orts My Calendar                      | My Toolkit My Profi                         | le Help                                |                                    |
| >   | Brookes Publishing<br>Program | MANAGE CHILD             | REN                                   |                                             |                                        |                                    |
|     | Program Admin                 | SEARCH CHILDRE           | N O                                   | Search                                      | Rigt                                   | ts Management He                   |
|     | Admin Help                    | Active Children          | L > Archived                          | Children                                    |                                        |                                    |
| -   | Program Profile               | Child Name               | child to                              | crimon err                                  | 177.600                                | date List                          |
| -   | Manage Administrators         | Ching Harris             | Child 10                              |                                             | Archive                                | Delete                             |
| -   | Manage Reviewers              |                          |                                       | (                                           | Select/Deselect                        | Select/Deselect                    |
| -   | Manage Providers              | Little, Bear             |                                       | View   Edit                                 | Ĩ                                      | ĩ                                  |
| -   | Manage Children               | McAdams, Timmy           | 09862                                 | View   Edit                                 |                                        |                                    |
| -   | Export Data                   | Popios, Jeremy           | 10 123                                | View 1 Edit                                 |                                        |                                    |
| -   | Legal Information             | Pahasta Damian           | 00375                                 | Marc I Edit                                 |                                        |                                    |
|     |                               | Roberts, Damien          | 09373                                 | view ( con                                  | Archive                                | Delete                             |
|     |                               |                          |                                       |                                             | Create No                              | tw Child Record                    |
| -   | BROKES                        | About Bro<br>D09.10.1184 | okes :: Contact U<br>Copyright © 2008 | s :: Privacy Policy<br>Paul H. Brookes Publ | :: Copyright and<br>ishing Co., Inc. A | Terms of Use<br>I rights reserved. |

## Archived Children Page

The "Archived Children" page will only display a list of children that have been archived in your program. The "reactivate" and "delete" buttons have been replaced with checkboxes that will allow you to reactivate and/or delete multiple children at one time. To access the list of active children, select the "Active Children" link.

| MANAGE CHILDREN                  |          |
|----------------------------------|----------|
| ARCHIVED CHILDREN                | > Search |
| Archived Children   > Active Chi | ildren   |

In addition, the date the children were archived will be displayed directly under the child's name.

| dmi | n My AEPSi My Cl            | nildren My Groups M                   | y Reports | My Calendar | My Toolkit | My Profile | Help            |                  |
|-----|-----------------------------|---------------------------------------|-----------|-------------|------------|------------|-----------------|------------------|
| B   | rookes Publishing<br>rogram | MANAGE CI                             | HILDRE    | N           |            |            |                 |                  |
|     | Program Admin               | SEARCH CH                             | II DRFN Ø |             |            | Search     | > Righ          | its Management H |
|     | Admin Help                  | Archived Child                        | ron I     | Active Cl   | aldron     |            |                 |                  |
|     | Program Profile             | Archived Child                        | ren       | > ACTIVE CI | lildren    |            | IN He           | data List        |
|     | Manage Administrato         | rs Child Name                         |           | Child ID    |            |            | Popotivato      | Delete           |
|     | Manage Reviewers            |                                       |           |             |            |            | Select/Deselect | Select/Deselect  |
|     | Manage Providers            | Brown, Mable                          | 1         |             |            | View       | All             | All              |
|     | Manage Children             | archived: 02/19/1<br>Miklowski Justin | 0         |             |            |            |                 |                  |
|     | Export Data                 | archived: 02/19/1                     | 0         |             |            | View       |                 |                  |
|     | Legal Information           | Popins, Jeremy<br>archived: 02/19/1   | 0         |             |            | View       |                 |                  |
|     |                             | Roberts, Damien<br>archived: 02/19/1  | 0         |             |            | View       |                 |                  |
|     |                             | Songbird, Sally<br>archived: 02/19/1  | 0         |             |            | View       | Reactivate      |                  |
|     |                             |                                       |           |             |            |            | Reactivate      | Delete           |
|     |                             |                                       |           |             |            |            | Up 🛛            | date List        |

To re-activate one or more child records:

- 1. Click the "Admin" tab and select the "Manage Children" link from the left navigation menu.
- 2. Select the "Archived Children" link to access your list of archived children.
- 3. Select the checkbox next to the child or children you would like to re-activate under the "Reactivate" column.
- 4. You also have the option to select the "Select/Deselect All" link to select all child records.
- 5. Click the "Update List" button.
- 6. You will see a confirmation message asking if you are sure you would like to re-activate the selected records. Click the "OK" button to confirm.
- 7. The child records you have re-activated will now appear on the "Active Children" page.

To delete one or more Archived child records:

- 1. Click the "Admin" tab and select the "Manage Children" link from the left navigation menu.
- 2. Select the "Archived Children" link to access your list of archived children.
- 3. Select the checkbox next to the child or children you would like to delete under the "Delete" column.
- 4. You also have the option to select the "Select/Deselect All" link to select all child records.
- 5. Click the "Update List" button.
- 6. You will see a confirmation message asking if you are sure you would like to delete the selected records. Click the "OK" button to confirm.
- 7. The child records you have deleted will be completely removed from your account and no longer accessible.

Note: You can also elect to reactivate and delete child records simultaneously, by selecting the appropriate checkboxes and clicking the "Update List" button.

| Imin My AEPSI My Child        | ren My Groups My Repo                 | rts My Calendar My Tooli | kit My Prof | ile Help        | -               |
|-------------------------------|---------------------------------------|--------------------------|-------------|-----------------|-----------------|
| Brookes Publishing<br>Program | MANAGE CHILDE                         | REN                      |             |                 |                 |
| Program Admin                 | SEARCH CHILDREN                       | 0                        | Searc       | h → Righ        | ts Management I |
| Admin Help                    | Archived Children                     | Active Children          |             |                 |                 |
| Program Profile               | Child Name                            | Child ID                 |             | ET Up           | fate List       |
| Manage Administrators         |                                       |                          | 1           | Reactivate      | Delete          |
| Manage Reviewers              |                                       |                          | (           | Select/Deselect | Select/Deselect |
| Manage Providers              | Brown, Mable                          |                          | View        | <b>N</b>        | ĩ               |
| Manage Children               | Miklowski, Justin                     |                          | 1644        |                 | -               |
| Export Data                   | archived: 02/19/10                    |                          | VIEW        |                 |                 |
| Legal Information             | Popins, Jeremy<br>archived: 02/19/10  |                          | View        |                 |                 |
|                               | Roberts, Damien<br>archived: 02/19/10 |                          | View        |                 |                 |
|                               | Songbird, Sally                       |                          | View        |                 |                 |
|                               | archived: 02/19/10                    |                          |             |                 |                 |

Note: When using the search option on the Manage Children page, search results will only be displayed for the page that you are on. If you are on the "Active Children" page, only active children will appear in the search results. If you are on the "Archived Children" page, only archived children will appear in the search results.